## Outlookのメール設定 (バージョンによって画面が異なる場合がございます)

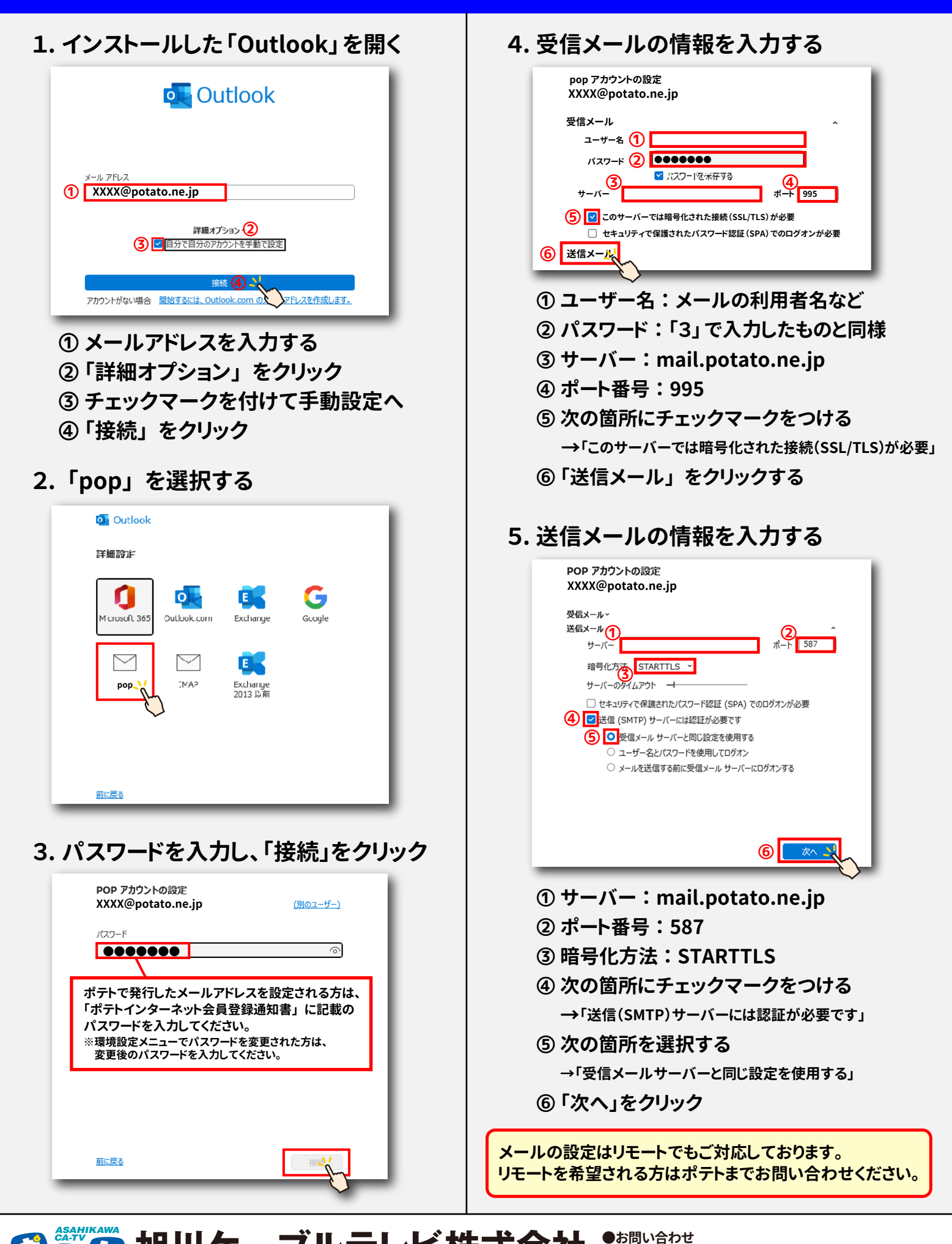

## ケーブルテレビ株式 www.potato.ne.ip/